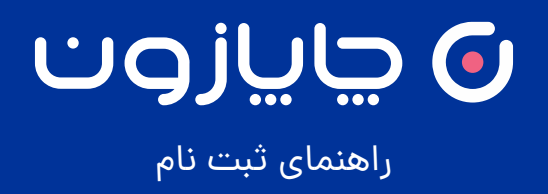

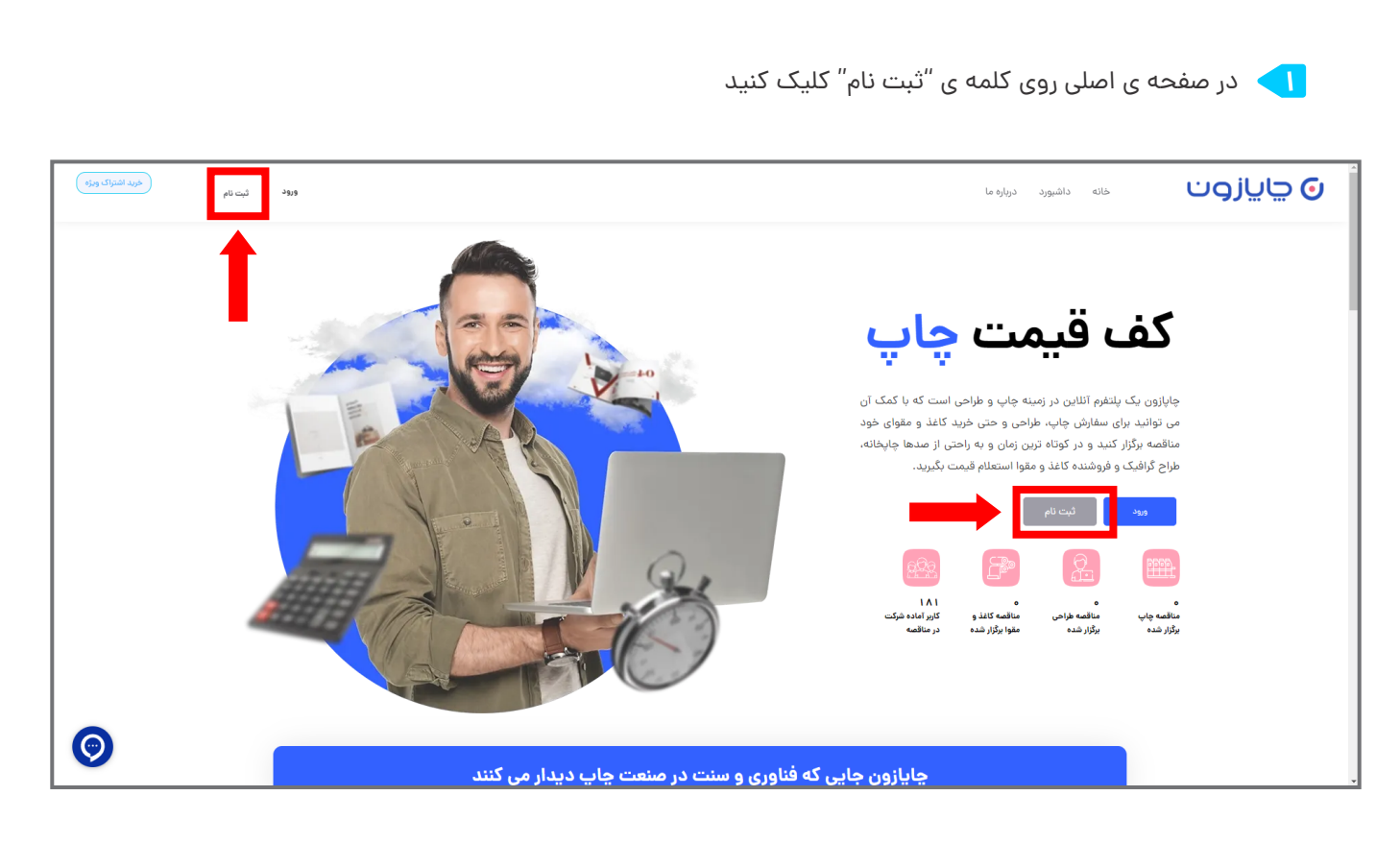

۲ در این مرحله شماره تلفن همراه خود را در کادر خالی وارد نموده و روی دکمه ی "ثبت" کلیک کنید

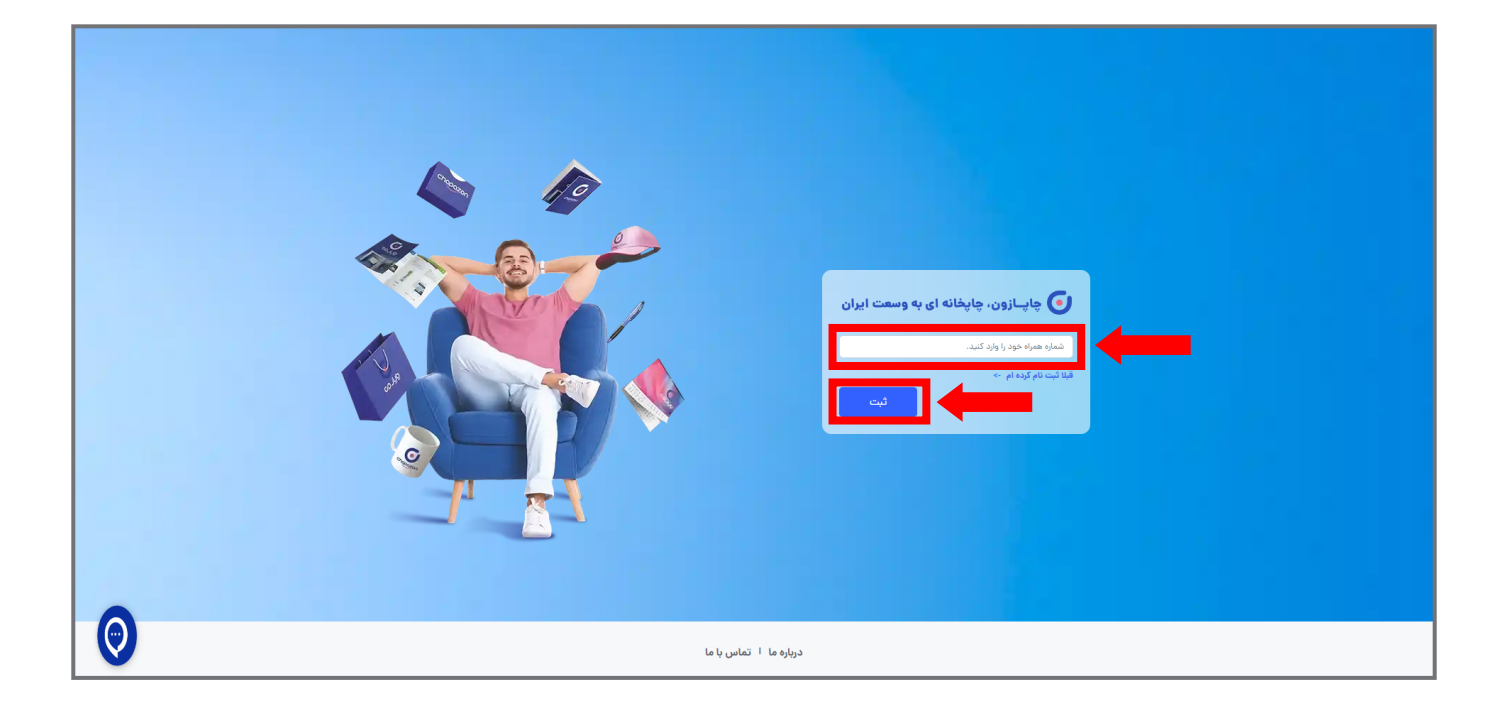

سپس کد تایید ارسال شده به تلفن همراه خود را در کادر مربوط وارد نمایید و در قسمت پایین 🔫

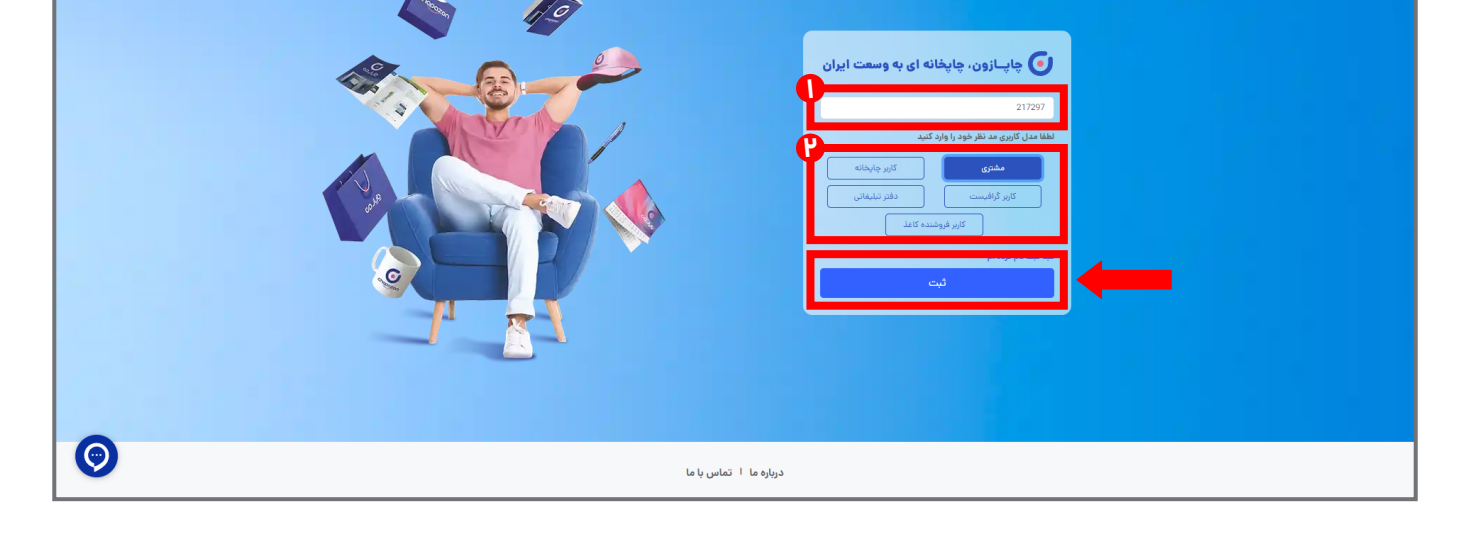

در این قسمت برای حساب کاربری خود رمز عبور تعریف کنید بدین ترتیب در دفعات بعدی با وارد کردن شماره تلفن همراه و رمز عبور میتوانید وارد حساب کاربری خود شوید.

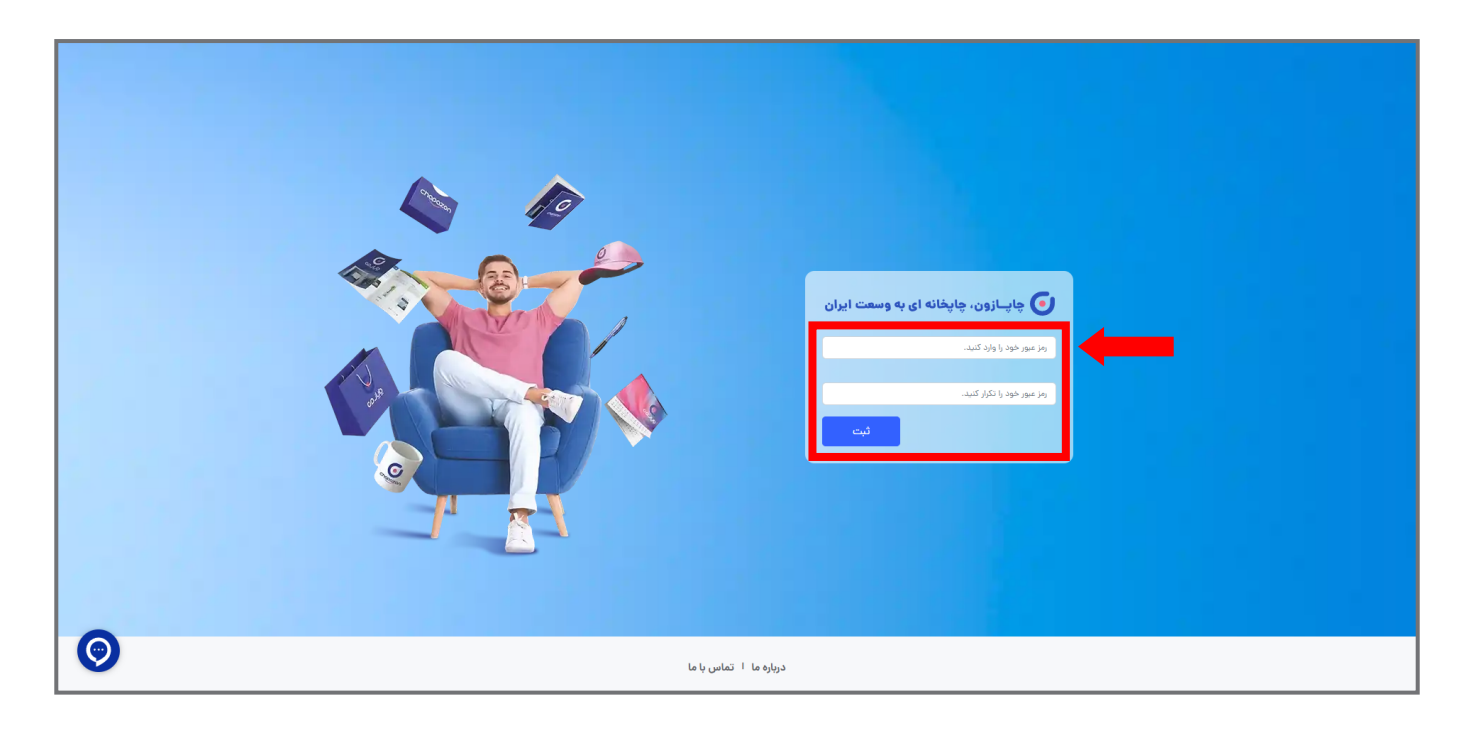

۵

در این قسمت میتوانید با کلیک بر روی گزینه ی "تکمیل حساب کاربری" اطلاعات حساب کاربری خود را تکمیل کنید تا بتوانید از تمامی امکانات سایت استفاده کنید . در غیر این صورت روی گزینه "بعدا تکمیل میکنم" کلیک کنید و وارد داشبورد خود شوید. توجه داشته باشید تنها در صورتی می توانید مناقصه برگزار یا در آن شرکت کنید و پیشنهاد قیمت بدهید

کوجه داشته باشیه کنها در طورتی شی توانیه شاکطه بردرا یا در آن شرکت کنیه و پیشنهاه کیشت باکنی که موارد ستاره دار در صفحه ی اطلاعات حساب کاربری را تکمیل کرده باشید.

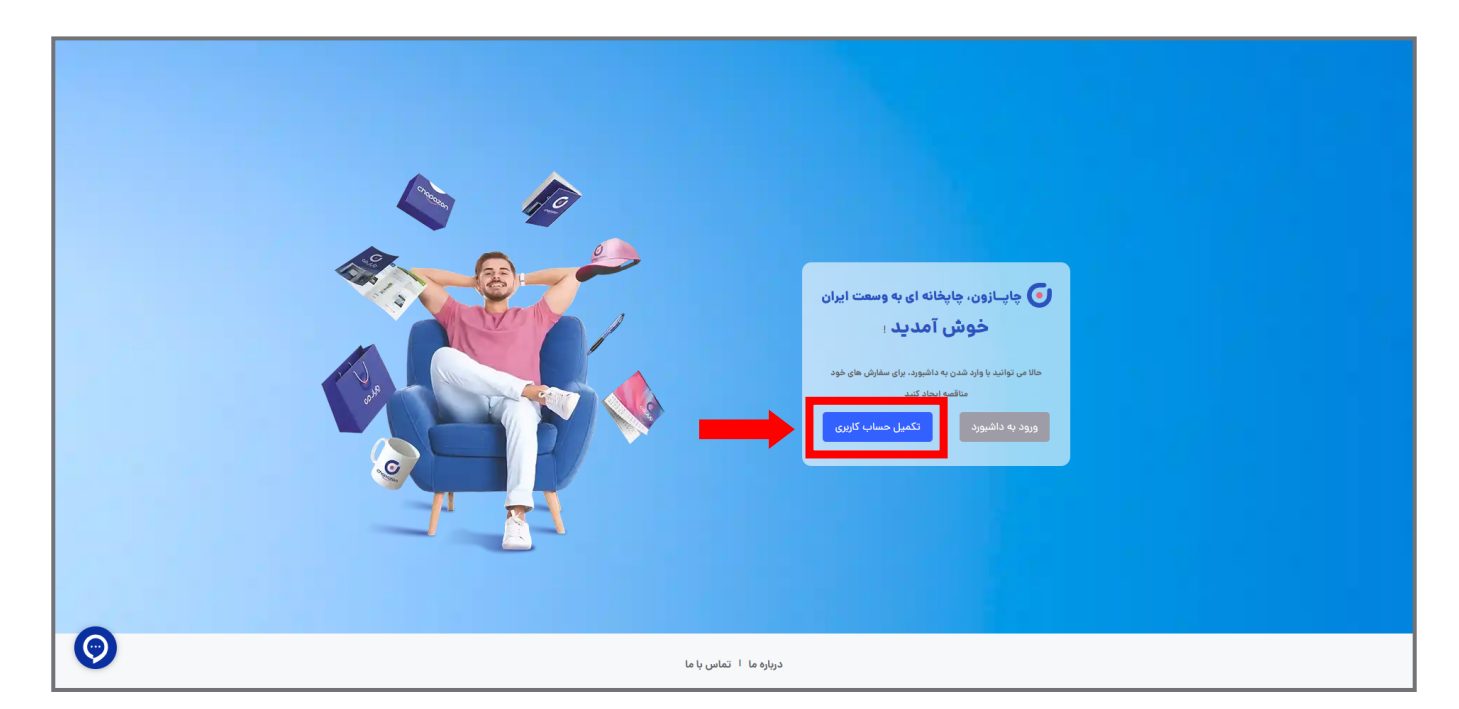

|                   |                                                                            | داشبورد درباره ما                                             | ی چاپازون 🗤                                                                                                 |
|-------------------|----------------------------------------------------------------------------|---------------------------------------------------------------|----------------------------------------------------------------------------------------------------|
|                   |                                                                            | <ul> <li>لطفا اطلاعات را کامل کنید.</li> </ul>                | اطلاعات حساب کاربری                                                                                         |
| آپاود فایل آواتار | شمارہ موبایل<br>09352546968                                                | • ون                                                          | شخصیت حساب کاربری                                                                                           |
|                   | شماره ثابت ( به همراه پیش شماره ) *                                        | آدرس ایمیل                                                    | اطلاعات حساب کاربری                                                                                         |
|                   | کد پستې                                                                    | نام خانوادگی *                                                | قوانين و مقررات                                                                                             |
|                   |                                                                            | عنوان آذرس                                                    | مورد میردی<br>اشتراک ویژه                                                                                   |
| •                 |                                                                            | آدرس +                                                        |                                                                                                    |
|                   |                                                                            |                                                               | حساب کاریری شما در وضعیت در انتظار تایید می باشد.<br>اطفا اطلاعات خود را تکمیل کرده و پس از پیام به ادمین ، |
|                   | ثبت و ادامه                                                                | تغییر رمز ورود                                                | منتقر تابید همکاران ما باشید.<br>ارسال پیام ادمین                                                           |
|                   |                                                                            |                                                               |                                                                                                    |
|                   | قوانین و مقررات<br>حربم شخصی<br>پرسش های متداول<br>درباره ما<br>تماس با ما | مناقصه چاپ<br>مناقصه طراحی<br>مناقصه کاغذ و مقوا<br>۱۹۷۱-۱۹۷۹ | نخستین<br>منتقت<br>۱۷                                                                                       |

| خرید اشتراک ویزه | a) 0                                                                                                 | خانه داشیورد درباره ما                                        | 🕤 ڇايازون                                                                                                   |
|------------------|----------------------------------------------------------------------------------------------------|---------------------------------------------------------------|----------------------------------------------------------------------------------------------------|
|                  |                                                                                                    |                                                               | اطلاعات حساب كاربرى                                                                                         |
|                  | • قوانین و مقررات                                                                                    |                                                               | شخصیت حساب کاربری                                                                                           |
|                  | طرقين قرارداد                                                                                        |                                                               | اطلاعات حساب كاربرى                                                                                         |
|                  | حساب کاربری                                                                                          |                                                               | قوانين و مقررات                                                                                             |
|                  | حقوق و مسئولیت های کاربران/مشتریان و همکاران/لرانه دهندگان خدمات                                     |                                                               | دوره آموزشی                                                                                                 |
|                  | امور مانی و تسویه حساب                                                                               |                                                               | اشتراک ویژه                                                                                                 |
|                  | مالکیت معنوی                                                                                         |                                                               |                                                                                                    |
|                  | حقوق و تعهدات شرکت                                                                                   |                                                               | حساب کاربری شما در وضعیت در انتظار تایید می باشد.<br>لطفا اطلاعات خود را تکمیل کرده و پس از پیام به ادمین ، |
|                  | قواعد اختصاصی                                                                                        |                                                               | منتظر تایید همکاران ما باشید.                                                                               |
|                  | 🔘 قوانین و مقررات چاپازون را مظالمه کردم و آن را نامید می کنم.                                       |                                                               | ارسال پیام ادمین                                                                                            |
|                  | ثبت تارید فرارداد و رفتن به مرحله بعد                                                                |                                                               |                                                                                                    |
|                  |                                                                                                    |                                                               |                                                                                                    |
| $\bigcirc$       | مناقصه چاپ قوانین و مقررات<br>مناقصه طراحی حریم شخصی<br>مناقصه کاغذ و مقوا<br>دورای ما<br>تماس با ما | د المحکمی المحکمی<br>نفستین پلتفرم نخصمی<br>منعت چاپ در ایران |                                                                                                    |

| ک ادور 🕑 خرید اغتراک ویژه |                                         |               |                                                              |                                                  | خانه داشبورد درباره ما                        | 🖸 ڇاپازون                                                                               |
|---------------------------|-----------------------------------------|---------------|--------------------------------------------------------------|--------------------------------------------------|-----------------------------------------------|-----------------------------------------------------------------------------------------|
|                           |                                         |               |                                                              |                                                  |                                               | اطلاعات حساب كاربرى                                                                     |
|                           |                                         | <br>العه کنید | لطفافاتا ، آمه: شي ، زير ، إ دائلود و مط                     |                                                  |                                               | شخصیت حساب کاربری                                                                       |
|                           | ſ                                       |               |                                                              |                                                  |                                               | اطلاعات حساب كاربرى                                                                     |
|                           |                                         |               |                                                              |                                                  |                                               | قوانین و مقررات                                                                         |
|                           |                                         |               | ل آموزشی را مطالعه کردم                                      |                                                  |                                               | دوره آموزشی                                                                             |
|                           |                                         |               |                                                              |                                                  |                                               | اشتراک ویژه                                                                             |
|                           | Г                                       | <br>          | رفتن به مرحله قبل                                            |                                                  |                                               | حساب کاریری شما در وضعیت در انتظار تابید می باشد.                                       |
|                           |                                         |               |                                                              |                                                  |                                               | لطقا اطلاعات خود را تکمیل کرده و پس از پیام به ادمین .<br>منتظر تابید همکاران ما باشید. |
|                           |                                         |               |                                                              |                                                  |                                               | ارسال پیام ادمین                                                                        |
|                           |                                         |               |                                                              |                                                  | (                                             | )                                                                                       |
|                           | emandehi.ir                             |               | قوانین و مقررات<br>حریم شخصی<br>پرسش های متداول<br>د دار دار | مناقصه چاپ<br>مناقصه طراحی<br>مناقصه کاغذ و مقوا | د معنی پایتفرم تخمیصی<br>منعب چاپ در ایران    |                                                                                         |
|                           | ىلى ئەتلەر بىلى ئەتلەر بىلى ئەتلەر بىلى |               | دربارہ ما<br>تماس با ما                                      |                                                  | ∘۲۱ - ۸۶ ۹۶۵۲ ۱۷<br>ایمیل : info@chspazon.com |                                                                                         |

| ه دادور ع طرید اشتراک ویژی | خانه داشیورد درباره ما | ی چایازون           |
|----------------------------|------------------------|---------------------|
|                            |                        | اطلاعات حساب كاربرى |

|   |          | ثبت                              |                   |                                                 |     | شماره ملی<br>0074404296                        | _                                           | شخصیت حساب کاربری                                      |
|---|----------|----------------------------------|-------------------|-------------------------------------------------|-----|------------------------------------------------|---------------------------------------------|--------------------------------------------------------|
|   |          |                                  |                   |                                                 |     |                                                |                                             | اطلاعات حساب كاربرى                                    |
|   |          |                                  |                   |                                                 |     |                                                |                                             | قوانین و مقررات                                        |
|   |          |                                  |                   |                                                 |     |                                                |                                             | دوره آموزشي                                            |
|   |          |                                  |                   |                                                 |     |                                                |                                             | اشتراک ویژه                                            |
|   |          |                                  |                   |                                                 |     |                                                |                                             |                                                        |
|   |          |                                  |                   |                                                 |     |                                                |                                             | حساب کاربری شما در وضعیت در انتظار تایید می باشد.      |
|   |          |                                  |                   |                                                 |     |                                                |                                             | لطفا اطلاعات خود را تکمیل کرده و پس از پیام به ادمین ، |
|   |          |                                  |                   |                                                 |     |                                                |                                             | منتظر تایید همکاران ما باشید.                          |
|   |          |                                  |                   |                                                 |     |                                                |                                             | ارسال پیام ادمین                                       |
|   |          |                                  |                   |                                                 |     |                                                |                                             |                                                        |
|   |          |                                  |                   |                                                 |     |                                                |                                             |                                                        |
|   | {        | Z                                | <b>€</b><br>***** | قوانین و مقررات<br>حریم شخصی<br>پرسش های متداول | نوا | مناقصه چاپ<br>مناقصه طراحی<br>مناقصه کاغذ و مة | <b>دلمومیم</b><br>نخستین پلتفرم تخصص        |                                                        |
|   | ء<br>بلر | amandehi.ir<br>ساناتمین/کلامان/م |                   | درباره ما<br>تماس با ما                         |     |                                                | صنعت چاپ در ایران                           |                                                        |
| V |          |                                  |                   | 1 4 0.112                                       |     |                                                | ۰۲۱ - ۸۶۰۲۵۲۱۷<br>ایمیل : info@chapazon.com |                                                        |

| الدور 🕑 🔹 دادور | ×                            |                              | د با موفقیت انجام شد               | خانه داشيو                                 | ی چایازون                                                                                                 |
|-----------------|------------------------------|------------------------------|------------------------------------|--------------------------------------------|----------------------------------------------------------------------------------------------------|
|                 |                              |                              |                                    | _                                          | اطلاعات حساب كاربرى                                                                                       |
|                 |                              |                              |                                    |                                            | شخصیت حساب کاربری                                                                                         |
|                 |                              |                              |                                    |                                            | اطلاعات حساب كاريرى                                                                                       |
|                 |                              |                              |                                    |                                            | قوانين و مقررات                                                                                           |
|                 |                              |                              |                                    |                                            | دوره آموزشی                                                                                               |
|                 |                              |                              |                                    |                                            | اشتراک ویژه                                                                                               |
|                 |                              |                              |                                    |                                            |                                                                                                    |
|                 |                              |                              |                                    |                                            | حساب کاربری شما در وضعیت در انتظار تایید می باشد.<br>لطفا اطلاعات خود را تکمیل کرده و پس از بیام به ادمین |
|                 |                              |                              |                                    |                                            | منتظر نابید همکاران ما باشید.                                                                             |
|                 |                              |                              |                                    |                                            | ارسال پیام ادمین                                                                                          |
|                 |                              |                              |                                    |                                            |                                                                                                    |
|                 |                              |                              |                                    |                                            |                                                                                                    |
|                 | • 🔿 Q.                       | قوانین و مقررات              | مناقصه چاپ                         | chapazon                                   |                                                                                                    |
| (               |                              | حریم شخصی<br>پرسش های متداول | مناقصه طراحی<br>مناقصه کاغذ و مقوا | نخستين پلتفرم تخصصى                        |                                                                                                    |
|                 | imandehi.ir<br>igaidi, nilum | درباره ما                    |                                    | صنعت چاپ در ایران                          |                                                                                                    |
|                 |                              | تماس ب                       |                                    | ∘۲۱ - ۸۶∘۲۵۲۱۷<br>ارمیل: info@chapazon.com |                                                                                                    |